## Noter

| Generellt | En not är olika kommentarer som kan göras antingen som fri<br>text eller i speciella noteringsfält. Det finns 3 typer av<br>fältnoter och en driftsenhets not |
|-----------|----------------------------------------------------------------------------------------------------|
|           | <ol> <li>Behandlingsnot, kommentarer som rör hela<br/>behandlingen</li> </ol>                                                                                 |
|           | <ol> <li>Produktnot, kommentar som rör enskilt<br/>insatsmedel</li> </ol>                                                                                     |
|           | <ol> <li>Fältnot, kommentarer som rör fältet, för<br/>aktuellt skördeår eller på tvärs av skördeår</li> </ol>                                                 |
|           | <ol> <li>Driftsenhetsnot, är kommentarer som berör<br/>hela driftsenheten, finns både per skördeår och<br/>på tvärs av skördeåren</li> </ol>                  |

I detta avsnitt beskrivs de noter som berör fältkortet

### Val av noter

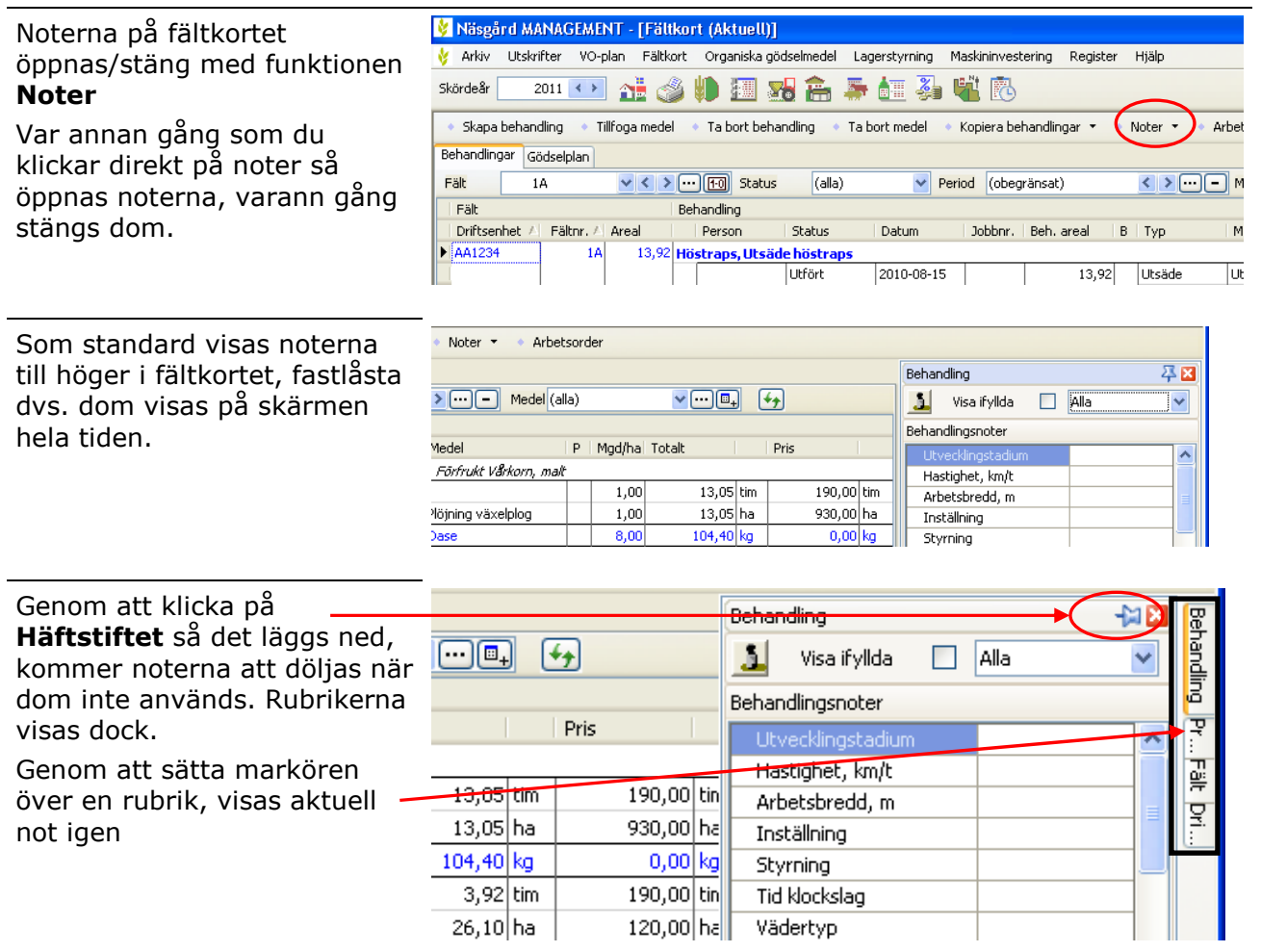

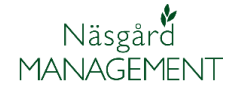

Du kan alltid återgå till programmet standard, genom att klicka på pilen vid noter. I undermenyn väljer du här **standard** 

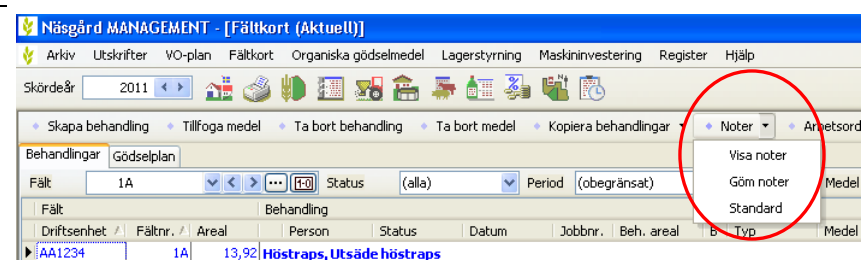

#### Behandlingsnoter

Välj först behandlingsnot fliken i botten av noterna (1) Om det finns en behandlingsnot visas genom att det i kolummen **B** syns en penna. Därefter klickar du på den behandling du vill skapa/se noten på.

Notfält visas. Beroende på typ av information kan du antingen välja uppgifter från rullningslistor, skriva in tal eller fri text.

Du kan också skriva in egen text i rutan behandlingskommentar.

Du kan också avgränsa så du bara visar notfält för vissa typer av uppgifter.

Välj pilen så visas en rullningslista med olika avgränsningar, t.ex. sprutjournal lag som visar de uppgifter du enligt lag (och tvärvillkor) måste registrera vid sprutning.

OBS; avgränsningen som heter växtskydd innehåller uppgifter som berör både kemiskt och mekaniskt växtskydd och innehåller därför fler uppgifter än de som behövs i en sprutjournal.

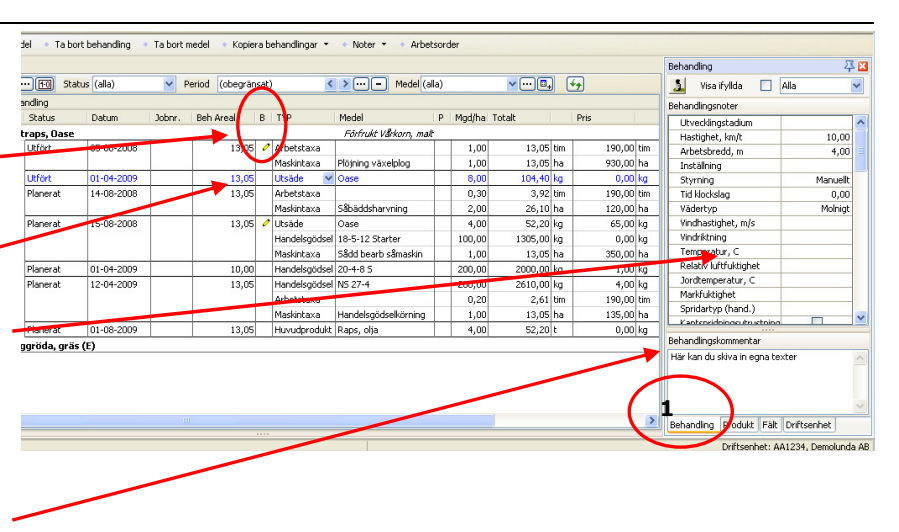

| rde | rder    |         |       |        |      |                   |                         |                                                                                                    |                            |
|-----|---------|---------|-------|--------|------|-------------------|-------------------------|----------------------------------------------------------------------------------------------------|----------------------------|
|     |         |         |       |        | Beha | andling           | 주 🛛                     |                                                                                                    |                            |
|     | ✓····□→ |         |       |        |      |                   | Visa ifyllda            |                                                                                                    | Sprutjournal lag 💌         |
|     |         |         |       |        | Beha | andlingsnoter     |                         | Alla                                                                                                    |                            |
|     | Mgd/ha  | Totalt  |       | Pris   |      | Т                 | id klockslag            |                                                                                                    | Sprutjournal lag           |
|     |         |         |       |        |      | Vindbastighet m/s |                         | IP<br>The second second second second second second second second second second second second second second second se |                            |
| Τ   | 1,00    | 13,05   | tim   | 190,00 | tim  |                   | Vindriktoina            |                                                                                                    | Teknik                     |
| +   | 1.00    | 13.05   | ha    | 930.00 | ha   |                   | emperatur C             | vager<br>Handologödeol                                                                                                |                            |
| +   | 8.00    | 104 40  | ka    | 0.00   | ka   |                   | unctucko tun            | Organisk gödsel                                                                                                    |                            |
| +   | 0,00    | 101,10  | ing . | 400.00 | rwg  |                   | инскуске сур            |                                                                                                    | Väytekudd                  |
| +   | 0,30    | 3,92    | tim   | 190,00 | tim  | M                 | Markanpassat skyddsavs  |                                                                                                    | Hundorodukt                |
|     | 2,00    | 26,10   | ha    | 120,00 | ha   | V                 | Vindanpassat skyddsavsl |                                                                                                    | Huvuaproaukt<br>Revetteise |
| Т   | 4,00    | 52,20   | kg    | 65,00  | kg   | N                 | Nollruta                |                                                                                                    | bevaluring                 |
|     | 100,00  | 1305,00 | kg    | 0,00   | kg   | P                 | Påfyllnadsplats         |                                                                                                    |                            |
|     | 1,00    | 13,05   | ha    | 350,00 | ha   | R                 | Rengöringsplats         |                                                                                                    |                            |
| Ť   | 200,00  | 2000,00 | kg    | 1,00   | kg   | B                 | ommande växte           | er                                                                                                    |                            |
| +   | 200,00  | 2610,00 | kg    | 4,00   | kg   | M                 | Motiv för växskyddsbeha |                                                                                                    |                            |
|     | 0,20    | 2,61    | tim   | 190,00 | tim  | T                 | digaste skörded         | lag                                                                                                    |                            |

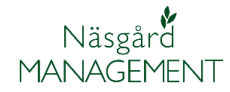

#### Produktnoter

| Välj först produktnot fliken i botten av noterna ( <b>2</b> ) | il 🔹 Kopiera behandlingar 👻 🐇 Noter 👻 🍨 Arbetsorder                                                |                                     |
|---------------------------------------------------------------|----------------------------------------------------------------------------------------------------|-------------------------------------|
|                                                               |                                                                                                    | Produkt 🗸 🖾                         |
| Om det finns en produktnot                                    | i (obegränsat) ≤ ≥ ···· - Medel (alla) v····□↓ ↔                                                   | <u> </u>                            |
| för ett medel, visas genom att                                |                                                                                                    | Produktnoter                        |
| det i kolumnon <b>D</b> evre on                               | n Areal B TYP Medel P Ngojna Totaic Pris                                                           | Falltal                             |
| det i kolumnen <b>P</b> syns en                               | 16,52 Arbetstaxa 1,00 16,52 tim 190,00 tim                                                         | Protein, %                          |
| penna på raden.                                               | Maskintaxa Plöjning 1,00 16,52 ha 400,00 ha                                                        | Avfall                              |
|                                                               | 16,52 🖉 Växtskydd Cougar 🧳 1,50 24,78 I 200,00 I                                                   | Rymdvikt gram/l                     |
| Klicka darefter på den råd                                    | Arbetstaxa 0,10 1,65 tim 190,00 tim                                                                | Sönderslagna/djurätna käri          |
| med insatsmedlet som du vill                                  | 16,52 Arbetstaxa 0,20 3,30 tm 190,00 tm<br>Maskintava Handelsnödselkörning 1.00 16.52 ba 135.00 ba | Övriga beståndsdelar %              |
| aliana lao noton för                                          | 16,52 Växtskydd Ally Class 50 WG 39,68 655,47 g 0,00 g                                             | Brända kärnor %                     |
| skapa/se noten for.                                           | Maskintaxa Sprutning 1,00 16,52 ha 110,00 ha                                                       | Grönskott %                         |
| Notfälten visas. Observera att                                | 16,52 Handelsgodsel 11-21 0,00 0,00 kg 0,00 kg                                                     | Konditionsklass                     |
|                                                               | 16,52 Huvudprodukt Vete kvarn 7,90 130,51 t 0,00 dt                                                | Eurkasyra i fröfett %               |
| olika fait visas beroende pa                                  | 16.52 Diverse TB-I kc Torkning 8.20 135.46 t 8.00 t                                                |                                     |
| produkt typ. Beroende på typ                                  |                                                                                                    | Produktkommentar                    |
| av information kan du                                         |                                                                                                    |                                     |
|                                                               |                                                                                                    |                                     |
| antingen välja uppgifter från                                 |                                                                                                    |                                     |
| rullningslistor skriva in tal                                 |                                                                                                    | (2)                                 |
|                                                               | >                                                                                                  | Behandling Produkt Fält Oriftcenhet |
| eller fri text.                                               |                                                                                                    |                                     |
| Du kan också skriva in ogon                                   |                                                                                                    | Dhresennet: AA1234, Demolunda AB    |
| Du kali ocksa skliva ili eyeli                                |                                                                                                    |                                     |
| text i rutan produkt-                                         |                                                                                                    |                                     |
| kommentarer                                                   |                                                                                                    |                                     |

Flera produktnoter på samma behandling

Eftersom man kan ange en produktnot för varje insatsmedel kan det finnas flera produktnoter i samma behandling

#### Fältnoter

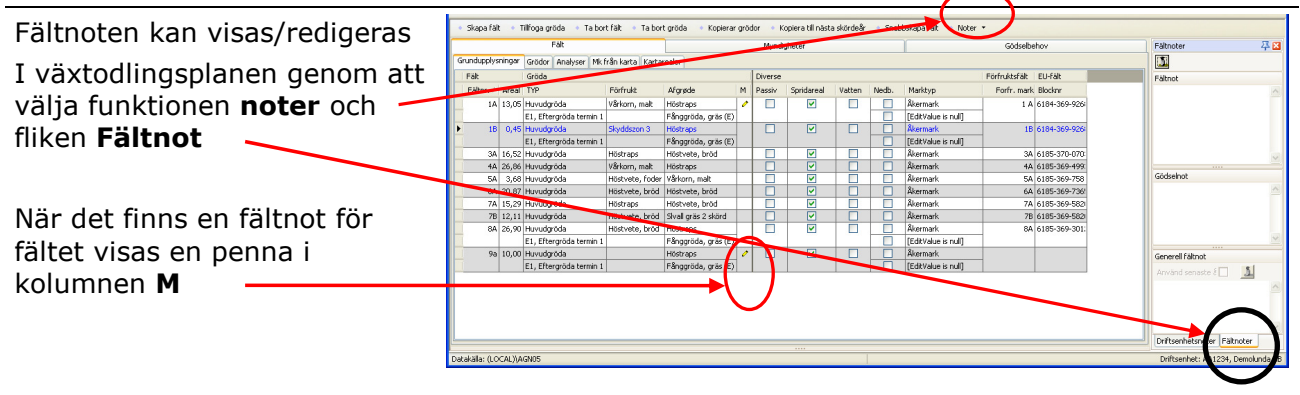

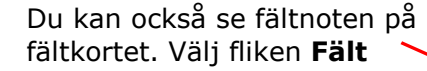

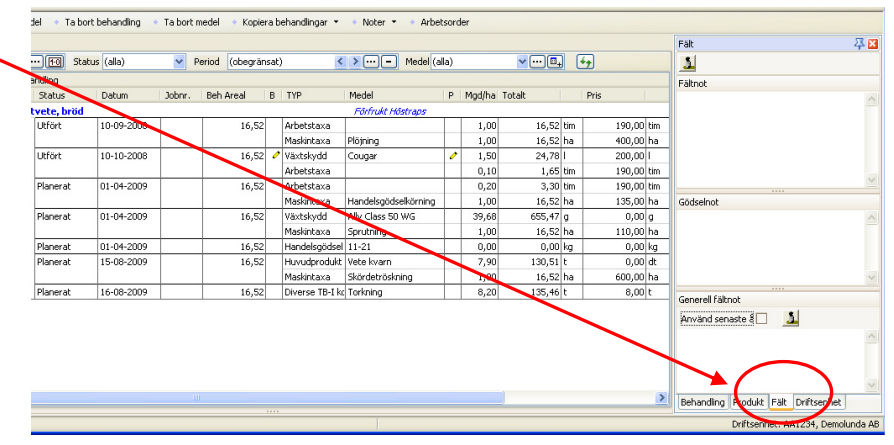

# Näsgård MANAGEMENT

| Du kan skapa 3 olika typer av                |                                         |
|----------------------------------------------|-----------------------------------------|
| fältnoter.                                   | Fält 📮 🛛                                |
|                                              | 1                                       |
| 1. En allmän notering om                     | Fältnot                                 |
| faltet aktuellt skordear                     | ►                                       |
|                                              |                                         |
|                                              |                                         |
|                                              |                                         |
|                                              | <u>````````````````````````````````</u> |
| aödslingen för det                           | Gödselnot                               |
| aktuella året                                | ▶                                       |
|                                              |                                         |
|                                              | ~                                       |
| 3. En generell kommentar                     | Generell fältnot                        |
| som kan visas på tvars<br>av skördeår. Genom | Använd senaste £ 🗌 🔝                    |
| att markera rutan för                        |                                         |
| Använd senaste år                            | T III                                   |
| hämtas noten från<br>förogåande år Mod       | ~                                       |
| soptunne ikonen tar du                       | Behandling Produkt Fält Driftsenhet     |
| bort noten                                   | Driftsenhet: AA1234, Demolunda AB       |